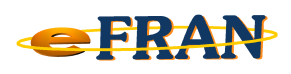

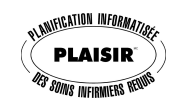

## Astuce du mois

## Août 2012

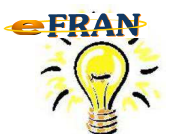

Pour que le fichier-session soit archivé... il faut d'abord finaliser vos évaluations.

L'application eFRAN se charge de valider et archiver votre fichier-session pour vous, sous format compressé (ZIP), mais uniquement si vous avez finalisé et validé vos évaluations. Alors, avant de valider et archiver, vérifier l'état de vos évaluations dans le « Bordereau des transactions ».

C'est simple :

- ⇒ dans le « Bordereau des transactions », à gauche de chaque
  En cours Finale
  Q □
  En cours Finale
  Q □
  En cours Finale
  Q □
  Q □
  En cours Finale
  Q □
  Q □
  En cours Finale
  Q □
  Q □
  En cours Finale
  Q □
  Q □
  En cours Finale
  Q □
  Q □
  En cours Finale
  Q □
  Q □
  En cours Finale
  Q □
  Q □
  En cours Finale
  Q □
  Q □
  En cours Finale
  Q □
  Q □
  En cours Finale
  Q □
  Q □
  En cours Finale
  Q □
  Q □
  En cours Finale
  Q □
  Q □
  En cours Finale
  Q □
  Q □
  En cours Finale
  Q □
  Q □
  Q □
  En cours Finale
  Q □
  Q □
  Q □
  En cours Finale
  Q □
  Q □
  Q □
  Q □
  Q □
  Q □
  Q □
  Q □
  Q □
  Q □
  Q □
  Q □
  Q □
  Q □
  Q □
  Q □
  Q □
  Q □
  Q □
  Q □
  Q □
  Q □
  Q □
  Q □
  Q □
  Q □
  Q □
  Q □
  Q □
  Q □
  Q □
  Q □
  Q □
  Q □
  Q □
  Q □
  Q □
  Q □
  Q □
  Q □
  Q □
  Q □
  Q □
  Q □
  Q □
  Q □
  Q □
  Q □
  Q □
  Q □
  Q □
  Q □
  Q □
  Q □
  Q □
  Q □
  Q □
  Q □
  Q □
  Q □
  Q □
  Q □
  Q □
  Q □
  Q □
  Q □
  Q □
  Q □
  Q □
  Q □
  Q □
  Q □
  Q □
  Q □
  Q □
  Q □
  Q □
  Q □
  Q □
  Q □
  Q □
  Q □
  Q □
  Q □
  Q □
  Q □
  Q □
  Q □
  Q □
  Q □
  Q □
  Q □
  Q □
  Q □
  Q □
  Q □
  Q □
  Q □
  Q □
  Q □
  Q □
  Q □
  Q □
  Q □
  Q □
  Q □
  Q □
  Q □
  <
- ⇒ assurez-vous, avant de vouloir valider et archiver, que toutes les cases sous la désignation « Finale » sont cochées. Si ce n'est pas le cas, c'est que vous avez une ou des évaluations incomplètes ou non validées;
- ⇒ une fois que tout est vérifié et finalisé, vous pouvez valider et archiver en cliquant sur le menu « Fichier » dans le haut du eFRAN, puis dans le sous-menu, sélectionnez « Valider et archiver le fichiersession »;
- ⇒ une fenêtre s'ouvrira avec un lien qui vous donnera accès au fichiersession compressé pour être envoyé à EROS. Donc, inutile de le compresser vous-même, le eFRAN s'en charge.

Bonne utilisation du eFRAN!

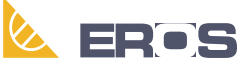

Équipe de Recherche Opérationnelle en Santé